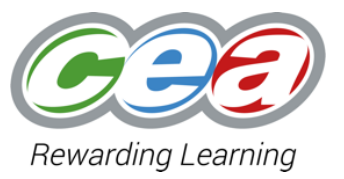

## GCSE Business & Communication Unit 3 Use of eSubmission for Assignment Uploads

www.ccea.org.uk

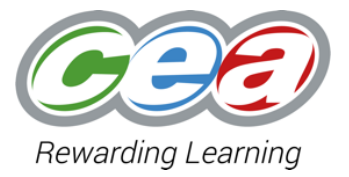

# Sampling Based on Marks Submitted

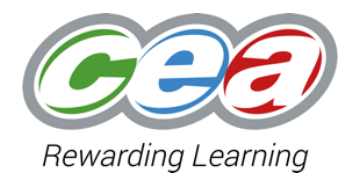

Process of completing eCRS, Authentication and Internal Standardisation is unchanged. Lead Teacher makes submission as they have done in previous series.

| Mark by candidate                                               | Mark by task      | Internal Standardisation | Authentication | Submit Marks |  |  |  |  |
|-----------------------------------------------------------------|-------------------|--------------------------|----------------|--------------|--|--|--|--|
| Submit Marks                                                    | Submit Marks      |                          |                |              |  |  |  |  |
| Please click the 'Submit Marks' button to complete the process. |                   |                          |                |              |  |  |  |  |
| Current status: Ready                                           | to submit: Su     | bmit Marks               |                |              |  |  |  |  |
| Authentication is c                                             | onfirmed.         |                          |                |              |  |  |  |  |
| Internal Standardis                                             | ation is confirme | ed.                      |                |              |  |  |  |  |
| ◎No missing marks                                               | or mandatory co   | mments.                  |                |              |  |  |  |  |
| ONO missing teache                                              | r codes.          |                          |                |              |  |  |  |  |
| ☑No missing entries.                                            |                   |                          |                |              |  |  |  |  |
| No missing record                                               | sheets.           |                          |                |              |  |  |  |  |
| All candidates mat                                              | ch entered name   |                          |                |              |  |  |  |  |

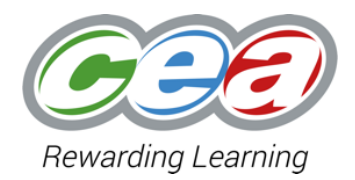

Lead Teachers will see this updated message when completing submission. If centres require access to make changes to record sheets after submission, they should contact CCEA's Operations Modernisation team.

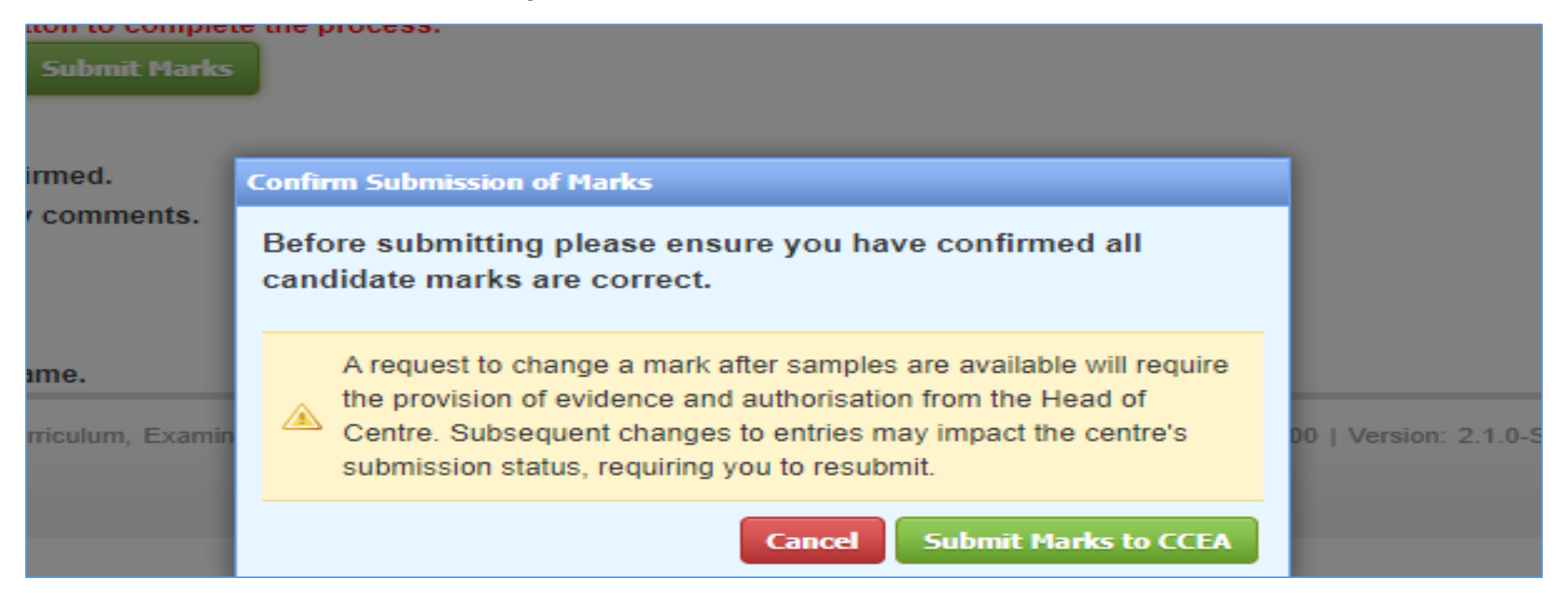

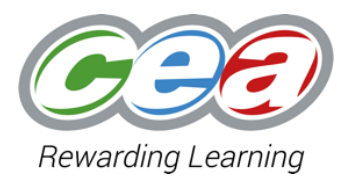

Following the Lead Teacher's submission, all registered users will see a Sampling tab appear in the eCRS application.

| Mark by candidate                   | Mark by task        | Internal Standardisation      | Authentication     | Submit Marks         | Sampling       |                                        |  |  |
|-------------------------------------|---------------------|-------------------------------|--------------------|----------------------|----------------|----------------------------------------|--|--|
| Submit Marks                        |                     |                               |                    |                      |                |                                        |  |  |
| Current status: Finalis             | ed on dd/mm         | /yyyy at XX.XX Print C        | onfirmation        |                      |                |                                        |  |  |
| Authentication is confirmed.        |                     |                               |                    |                      |                |                                        |  |  |
| Vinternal Standardis                | ation is confirme   | ed.                           |                    |                      |                |                                        |  |  |
| No missing teacher                  | r codes.            | mments.                       |                    |                      |                |                                        |  |  |
| No missing entries                  |                     |                               |                    |                      |                |                                        |  |  |
| No missing record sheets.           |                     |                               |                    |                      |                |                                        |  |  |
| SAII candidates match entered name. |                     |                               |                    |                      |                |                                        |  |  |
|                                     | Council for Curricu | ulum, Examination and Assessi | ment, 29 Clarendon | Dock, Belfast, BT1 3 | 3BG   Phone: 0 | )2890 261200   Version: 2.1.0-SNAPSHOT |  |  |
|                                     |                     |                               |                    |                      |                |                                        |  |  |

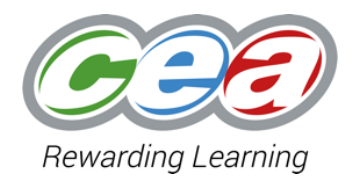

Centres completing submission before the open date for sample generation (generally two weeks before the eCRS deadline) will see this message in the Sampling tab.

| Mark by candid                | ate               | Mark by task                           | Internal Standardisation                                 | Authentication     | Submit Marks      | Sampling  |
|-------------------------------|-------------------|----------------------------------------|----------------------------------------------------------|--------------------|-------------------|-----------|
| Sampling                      |                   |                                        |                                                          |                    |                   |           |
| The sample<br>Once the sample | will be<br>mple l | e displayed here t<br>has been generat | from dd/mm/yy at 09:00<br>ted you will not be able to ma | ake changes to the | eCandidate Record | l Sheets. |

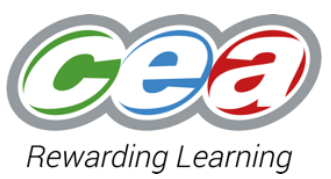

When sample information is available, users will see this information in the Sampling tab. This will appear in descending mark order, covering a range of marks and all teacher codes. Departments are required to submit the work of all listed candidates.

| lark by candidate                 | Mark by task                       | Internal Standa                                | rdisation             | Authentication       | Submit Marks           | Sampling       |
|-----------------------------------|------------------------------------|------------------------------------------------|-----------------------|----------------------|------------------------|----------------|
| mpling                            |                                    |                                                |                       |                      |                        |                |
| Please provide the NOTE: Subseque | ne work of the f<br>ent changes to | ollowing candidate(s)<br>entries may impact ti | ).<br>his list. If so | o the lead teacher v | vill be required to re | esubmit in ord |
| Print Sampled e                   | Candidate Rec                      | ord Sheets                                     |                       |                      |                        |                |
| Candidate                         |                                    | Teacher Group                                  | Total Ma              | rik                  |                        |                |
| 057 : EATON, VICT                 | ORIA                               | Jenny Edgar (JE)                               | 47                    |                      |                        |                |
| 7071 : COOK, LILY                 |                                    | Jenny Edgar (JE)                               | 45                    |                      |                        |                |
| 7065 : BOLTON, EMM                | ΛA                                 | Moira Carter (MC)                              | 44                    |                      |                        |                |
| 7068 : BOYD, NOAH                 |                                    | Moira Carter (MC)                              | 43                    |                      |                        |                |
| 7072 : OSBORNE, BI                | ENTLEY                             | Moira Carter (MC)                              | 41                    |                      |                        |                |
| 7150 : DECKER, AND                | DREW                               | Jenny Edgar (JE)                               | 38                    |                      |                        |                |
| 7056 : HENDERSON                  | , CAMERON                          | Moira Carter (MC)                              | 35                    |                      |                        |                |
| 7066 : FUENTES, AU                | TUMN                               | Jenny Edgar (JE)                               | 31                    |                      |                        |                |
| 7074 : HOUSE, BRO                 | DY                                 | Dan Marshall (DM)                              | 28                    |                      |                        |                |
| 7092 : FRANKS, WY                 | ATT                                | Moira Carter (MC)                              | 25                    |                      |                        |                |
| 7069 : OLSON, JAYD                | EN                                 | Moira Carter (MC)                              | 22                    |                      |                        |                |
| 7060 : BRADY, NATH                | ANIEL                              | Dan Marshall (DM)                              | 20                    |                      |                        |                |

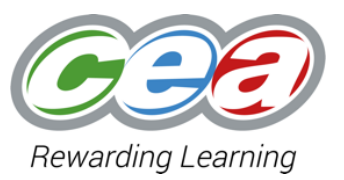

Clicking Print Sampled Candidate Record Sheets allows users to create record sheet prints for all candidates in the sample. There is no requirement to provide these cover sheets to CCEA, but centres are asked to obtain signed permission for candidate work to be used as exemplar, and retain this permission in case it is requested by CCEA at a later date.

| Centre Number:                                                                                                    |                                                                | Print         | 12 s        | heets of pape |
|----------------------------------------------------------------------------------------------------|----------------------------------------------------------------|---------------|-------------|---------------|
| Cancildate Name:                                                                                                    |                                                                |               |             |               |
|                                                                                                    |                                                                |               |             |               |
|                                                                                                    |                                                                | Destination   | PR-013BG-Fo | llowMe o 👻    |
| Tile                                                                                                    |                                                                |               |             |               |
| Developing Digital Itoluliana                                                                                                    |                                                                |               |             |               |
| instruction<br>Economics are optional for orderine in this unit. There is no requirement to make comments, but the facility is available                      | should inschare with is do as                                  | E             |             |               |
| Task                                                                                                    | Mark                                                           | Pages         | All         | *             |
| Task 1: Planning and Research                                                                                                    | out of 19                                                      |               |             |               |
| Faning                                                                                                    |                                                                |               |             |               |
| Level 1 (Terark)                                                                                                    |                                                                |               |             |               |
| Level 2 (2.2 mette)<br>Level 3 (4.6 mette)                                                                                                    |                                                                | Copies        | 1           |               |
| ->feasth                                                                                                    |                                                                |               |             |               |
| Level 1 (1 mark)                                                                                                    |                                                                |               |             |               |
| Level 3 (2 marks)<br>Level 3 (3 d marks)                                                                                                    |                                                                |               |             |               |
|                                                                                                    | and of 1                                                       |               |             |               |
| Task 2: Using Software Applications                                                                                                    | out of 25                                                      | Layout        | Portrait    | *             |
| 2 Berduard                                                                                                    |                                                                |               |             |               |
| Level 1 (1 mark)                                                                                                    |                                                                |               |             |               |
| Level 2 (2 marks)<br>Level 3 (3 d marks)                                                                                                    |                                                                |               |             |               |
| - Nachathan                                                                                                    | and all a                                                      | Colour        | Colour      | _             |
| online in PDF format on our website: www.ccea.org.uk<br>To assist us in this endeavour we need your permission to reproduce your or                           | ursework/Controlled Assessment.                                | More settings |             | Ŷ             |
| I hereby grant CCEA non-exclusive permission to copy; distribute in material<br>deal with my work, named above, as part of the CCEA resources specified a<br> | form, make available to the public electronically and<br>bove. |               |             |               |
| Authorised by (print name)<br>(If under 16, name of owner's parentiguardian)                                                                                  |                                                                |               |             |               |
| Signature<br>(If under 16, signature of owner's parent/guardian)                                                                                              |                                                                |               |             |               |
|                                                                                                    |                                                                |               |             |               |
|                                                                                                    |                                                                |               | Print       | Cancel        |

#### **Functionality of eSubmission**

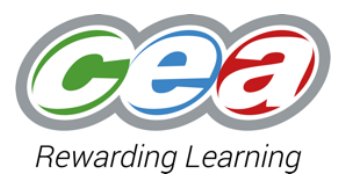

## **Screenshot Examples**

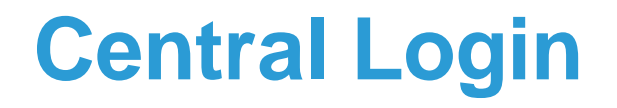

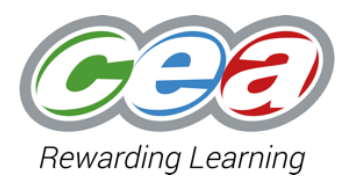

| My Applications |                           |   |         |  |  |  |
|-----------------|---------------------------|---|---------|--|--|--|
|                 |                           |   |         |  |  |  |
| EMAD            | eModeration Admin         | 0 | ► Start |  |  |  |
| EPTE            | ePortfolio Sample Uploads | 0 | ► Start |  |  |  |
| ESBA            | eSubmission Admin         | 0 | ► Start |  |  |  |
| ESUB            | eSubmission               | 0 | ►Start  |  |  |  |
| MCE             | eCandidate Record Sheets  | 0 | ► Start |  |  |  |

When you have access to eSubmission, it will appear in your 'My Applications' list in CCEA's Central Login

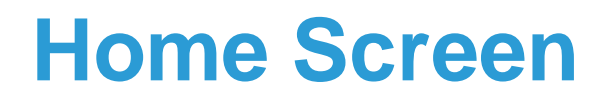

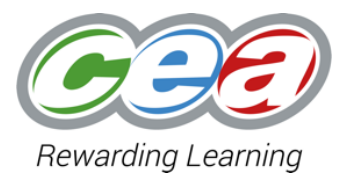

| INFO                                                                                             | */                                                                                                    | Þ                   |
|--------------------------------------------------------------------------------------------------|----------------------------------------------------------------------------------------------------|---------------------|
| Component view all<br>GSY31: GCSE Business<br>& Comm. Sys. Unit 3<br>Closes on dd/mm/yy at 17:00 | Components                                                                                                    |                     |
| Status                                                                                           | GSY31: GCSE Business & Comm. Sys. Unit 3                                                                                                    |                     |
| 0 out of 13 completed (0%)<br>M E N U<br>M Home                                                  | 0%       Submission Period: Closes on dd/mm/yy at 17:00         Role:       Lead Teacher         Completion:       0 out of 13 candidate(s) completed         Status:       Incomplete | eturn to Component  |
| Multiple Uploads                                                                                 |                                                                                                    |                     |
|                                                                                                  | CCEA                                                                                                    | All Rights Reserved |
| 曫 Group Setup                                                                                    |                                                                                                    |                     |
| ✓ Complete Submission                                                                            |                                                                                                    |                     |

In eSubmission, you will be able to access all components you are assigned to.

#### **Component Main Screen**

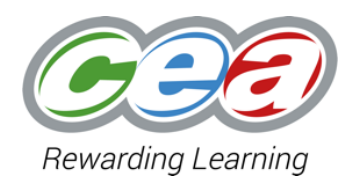

| INFO                        | Но                             | ome                                                                          |         |                 |        |              |  |  |  |
|-----------------------------|--------------------------------|------------------------------------------------------------------------------|---------|-----------------|--------|--------------|--|--|--|
| Component view all          | Click here to display guidance |                                                                              |         |                 |        |              |  |  |  |
| & Comm. Sys. Unit 3         | ٢                              | O Import Candidates from CCEA                                                |         |                 |        |              |  |  |  |
| Closes on dd/mm/yy at 17.00 |                                | $(1 \text{ of } 1)   \emptyset   \triangleleft 1   \triangleright \emptyset$ |         |                 |        |              |  |  |  |
| 0 out of 12 completed (0%)  | 4                              | Candidate 🗢                                                                  | Group 🗢 | Upload Status 🗢 | Size 🖨 | Options      |  |  |  |
| MENU                        |                                |                                                                              | All     | Аш              |        |              |  |  |  |
| 🕋 Home                      | ×                              | 4296 : BYRNE, LEAH M E                                                       | Not Set |                 |        | 🛓 Upload 🛛 🗸 |  |  |  |
| Multiple Uploads            | ×                              | 4300 : ALLEN, CHANYANUT                                                      | Not Set |                 |        | ᆂ Upload 🛛 🗸 |  |  |  |
| C Amend Sample              | ×                              | 4341 : BROWNE, LAUREN C                                                      | Not Set |                 |        | 🛓 Upload 🛛 🗸 |  |  |  |
| 🐸 Group Setup               | ×                              | 4356 : GRAHAM, FREDERICK R                                                   | Not Set |                 |        | 🛓 Upload 🗸   |  |  |  |
| ✓ Complete Submission       | ×                              | 4374 : CLANEY, EMMA                                                          | Not Set |                 |        | 🕹 Upload 🛛 🗸 |  |  |  |
|                             | ×                              | 4400 : GILLILAND, OISIN VINCENT                                              | Not Set |                 |        | 🛓 Upload 🛛 🗸 |  |  |  |
|                             | ×                              | 4402 : BROWN, DONNFHLAITH                                                    | Not Set |                 |        | ᆂ Upload 🛛 🗸 |  |  |  |
|                             | ×                              | 4428 : BYRNE, ANDREW P                                                       | Not Set |                 |        | 🕹 Upload 🛛 🗸 |  |  |  |
|                             | ×                              | 4432 : GREEN, JENNIFER R                                                     | Not Set |                 |        | ᆂ Upload 🛛 🗸 |  |  |  |
|                             | ×                              | 4448 : CARDWELL, ABBIE JANE                                                  | Not Set |                 |        | ᆂ Upload 🛛 🗸 |  |  |  |
|                             | ×                              | 5480 : BELL, ELLEN JOAN                                                      | Not Set |                 |        | 🛓 Upload 🗸   |  |  |  |

When the sample has been generated on eCRS, these candidates will appear in eSubmission the next day, and you will be able to upload files for them.

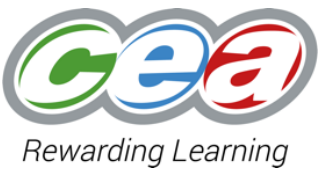

| INFO                                             | Но                             | me                              |         |                 |        |              |  |  |  |
|--------------------------------------------------|--------------------------------|---------------------------------|---------|-----------------|--------|--------------|--|--|--|
| Component view all<br>GSY31: GCSE Business &     | Click here to display guidance |                                 |         |                 |        |              |  |  |  |
| Comm. Sys, Unit 3<br>Closes on dd/mm/yy at 17.00 | Import Candidates from CCEA    |                                 |         |                 |        |              |  |  |  |
| Status                                           |                                | (1 of 1)   (                    |         |                 |        |              |  |  |  |
| 0 out of 12 completed (0%)                       | ÷                              | Candidate 🗢                     | Group 🗢 | Upload Status 🗢 | Size 🗢 | Options      |  |  |  |
| MENU                                             |                                |                                 | All     | All             |        |              |  |  |  |
| 😤 Home                                           | ×                              | 4296 : BYRNE, LEAH M E          | Not Set |                 |        | 🛓 Upload 🛛 🖌 |  |  |  |
| Multiple Uploads                                 | ×                              | 4300 : ALLEN, CHANYANUT         | Not Set |                 |        | ᆂ Upload 🛛 🗸 |  |  |  |
| Amend Sample                                     | ×                              | 4341 : BROWNE, LAUREN C         | Not Set |                 |        | ᆂ Upload 🛛 🗸 |  |  |  |
| 📽 Group Setup                                    | ×                              | 4356 : GRAHAM, FREDERICK R      | Not Set |                 |        | ᆂ Upload 🗸 🗸 |  |  |  |
| ✓ Complete Submission                            | ×                              | 4374 : CLANEY, EMMA             | Not Set |                 |        | ᆂ Upload 🗸 🗸 |  |  |  |
|                                                  | ×                              | 4400 : GILLILAND, OISIN VINCENT | Not Set |                 |        | ᆂ Upload 🗸 🗸 |  |  |  |
|                                                  | ×                              | 4402 : BROWN, DONNFHLAITH       | Not Set |                 |        | ᆂ Upload 🗸   |  |  |  |
|                                                  | ×                              | 4428 : BYRNE, ANDREW P          | Not Set |                 |        | ᆂ Upload 🗸 🗸 |  |  |  |
|                                                  | ×                              | 4432 : GREEN, JENNIFER R        | Not Set |                 |        | ᆂ Upload 🗸 🗸 |  |  |  |
|                                                  | ×                              | 4448 : CARDWELL, ABBIE JANE     | Not Set |                 |        | ᆂ Upload 🗸 🗸 |  |  |  |
|                                                  | ×                              | 5480 : BELL, ELLEN JOAN         | Not Set |                 |        | ᆂ Upload 🛛 🗸 |  |  |  |

Candidates can be assigned to specific groups using the Group Setup function, if this will make uploading easier, but there is no requirement to do this. To access the grouping area, click Group Setup.

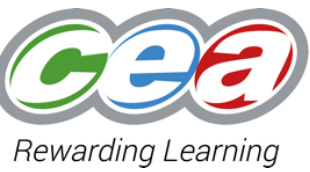

| eSubmission 🗮                                                                                                    |                                                                                                    | TEA 71007 (71007) 👗               |
|----------------------------------------------------------------------------------------------------|----------------------------------------------------------------------------------------------------|-----------------------------------|
| INFO                                                                                                    | #i/                                                                                                    | ()                                |
| INFO<br>GSY31: GCSE Business &<br>Comm. Sys. Unit 3<br>Closes on dd/mm/yy at 17.00<br>Status<br>0 out of 15 completed (0%)<br>MENU<br>Home<br>Multiple Uploads<br>Group Setup | ★/          Groups         Croup Code       Croup Name         There are no groups set up. Click 'Create Group' to create a group | <section-header></section-header> |
|                                                                                                    |                                                                                                    |                                   |

Then click the Create Group button.

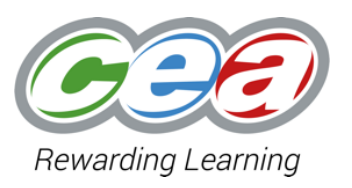

|               | Group Name                          |
|---------------|-------------------------------------|
| reate a group |                                     |
|               |                                     |
|               | Group ×                             |
|               | Group Code * D1 Group Name * Demo 1 |
|               | Create Group                        |
|               |                                     |

This allows you to add a code and name to identify the group by. Then click the Create Group to confirm.

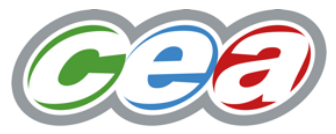

| eSubmission 🗮                                                                                    |                          |                        |                    | TEA 71007 (71007) 💄                                                                                                    |  |  |
|--------------------------------------------------------------------------------------------------|--------------------------|------------------------|--------------------|----------------------------------------------------------------------------------------------------|--|--|
| INFO                                                                                             | #/                       |                        |                    | (re)                                                                                                    |  |  |
| Component view all<br>GSY31: GCSE Business &<br>Comm. Sys. Unit 3<br>Closes on dd/mm/yy at 17.00 | Groups<br>+ Create Group | Groups  + Create Group |                    |                                                                                                    |  |  |
| MENU                                                                                             | Group Code               | Group Name             |                    | the Home and Multiple Upload screens.     Users can filter and/or sort by group code to facilitate     and track file uploads if necessary. |  |  |
| 😤 Home                                                                                           | Di                       | Demo 1                 | Ur Edit ala Assign |                                                                                                    |  |  |
| Group Setup                                                                                      | CCEA                     |                        |                    | All Rights Reserved                                                                                                    |  |  |
|                                                                                                  |                          |                        |                    |                                                                                                    |  |  |

To assign a code to some or all candidates click Assign.

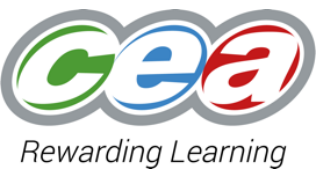

| eSubmission 🗮                                                                                                    |                                                                                                    | TEA 71007 (71007) 👗 |  |  |  |  |  |
|----------------------------------------------------------------------------------------------------|----------------------------------------------------------------------------------------------------|---------------------|--|--|--|--|--|
| NFO                                                                                                    | Assign Candidates to Group                                                                                                    |                     |  |  |  |  |  |
| Component view all                                                                                                    | Click here to display guidance                                                                                                    | •                   |  |  |  |  |  |
| Sys. Unit 3<br>Closes on dd/mm/yy at 17:00<br>Pout of 15 completed (0%)<br>ENU<br>Home<br>Multiple Uploads<br>Group Setup | Guidance         • This screen is used to assign candidates to a group         • Candidates in the 'Remaining Candidates' list are not currently assigned to a group         • Candidates in the 'Candidates in Group' list are currently assigned to the group         • To move candidates in and out of the group you can:         • Double click a candidate         • Click and drag a single candidate         • Click and drag a single candidate         • Ctri and click to select candidates and then drag them to the other list         • The currently selected candidate(s) can be moved uing the single arrow button between the two lists         • All candidates in a list can be moved in a single action using the double arrow button between the two lists         • To add a candidate who is already assigned to another group that candidate must first be removed from the other group |                     |  |  |  |  |  |
| Compositop                                                                                                    | Group:Demo1(D1)                                                                                                    |                     |  |  |  |  |  |
|                                                                                                    | ٩                                                                                                    | ٩                   |  |  |  |  |  |
|                                                                                                    | Remaining Candidates                                                                                                    | Candidates in Group |  |  |  |  |  |
|                                                                                                    | 0002 : Sain, Ezra (Not Set)       0004 : Leedy, Lavette (Not Set)         0003 : Yeater, Alonso (Not Set)       0006 : Deford, Renaldo (Not Set)         0005 : Seamans, Shayna (Not Set)       0009 : Lipson, Edythe (Not Set)         0007 : Mclennan, Cassi (Not Set)       0004 : Salamanca, Syreeta (Not Set)         0008 : Mariano, Lera (Not Set)       0014 : Salamanca, Syreeta (Not Set)         0010 : Natera, Yoko (Not Set)       0016 : Bricker, Merri (Not Set)         0011 : Fontes, Rafael (Not Set)       •         0012 : Hopkins, Millard (Not Set)       •                                                                                                    |                     |  |  |  |  |  |
|                                                                                                    | CCEA                                                                                                    | All Rights Reserved |  |  |  |  |  |

Follow the on-screen guidance on how to assign candidates to Groups. Once complete you must click Confirm Group to finalise.

#### **Uploading Guidelines**

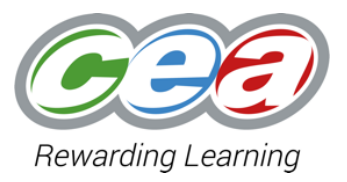

| Upload File X                                                                                                    | :  |
|----------------------------------------------------------------------------------------------------|----|
| Candidate: 4296 : BYRNE, LEAH M E<br>Upload: Assignment                                                                                                    |    |
| <ul> <li>Click 'Choose' to select the file to upload</li> <li>The file must in the following format(s): pdf, zip</li> <li>The file must be named with the following structure: <ul> <li>[component code]-[centre number]-[candidate number].[extension</li> <li>Allowed name(s): <ul> <li>GSY31-71007-4296.pdf</li> <li>GSY31-71007-4296.zip</li> </ul> </li> </ul></li></ul> | 1] |
| Centre users should note that if files are not named using the above structure or saved in PDF format, the upload will be unsuccessful. Files must also not exceed 200MB in size.                                                                                                    |    |
| 🛓 Upload                                                                                                    |    |

The above information appears when uploading files for an individual candidate.

## **Checking uploaded files**

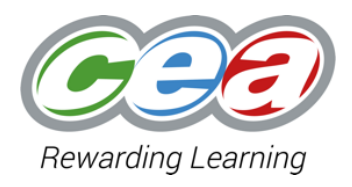

#### Candidates - 5 out of 12 completed

| (1 of 1)    ⊲ 🚺  ⊨ |                            |         |                |                   |  |  |               |        |        |  |
|--------------------|----------------------------|---------|----------------|-------------------|--|--|---------------|--------|--------|--|
| ٠                  | Candidate \$               |         | Croup :<br>All | •                 |  |  | Upload Status | e<br>V | Size 0 |  |
| •                  | 4296 : BYRNE, LEAH M E     | Not Set |                | Upload Complete 🛂 |  |  | 246.6 KB      |        |        |  |
| ×                  | 4300 : ALLEN, CHANYANUT    | Not Set |                |                   |  |  |               |        |        |  |
| •                  | 4341 : BROWNE, LAUREN C    | Not Set |                | Upload Complete 👽 |  |  | 246.6 KB      |        |        |  |
| •                  | 4356 : GRAHAM, FREDERICK R | Not Set |                | Upload Complete 🔸 |  |  | 246.6 KB      |        |        |  |

When a candidate's file is uploaded this icon vill appear. Registered teachers can click this to download previously uploaded files for checking if they wish

#### **Uploading Multiple Candidates**

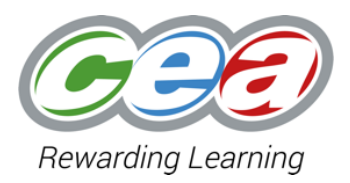

| INFO Component view all GSY31: GCSE Business & Comm. Sys. Unit 3 Closes on dd/mm/yy at 17.00 5 out of 12 completed (42%) MENU  ✓ Home Multiple Uploads Multiple Uploads Multiple Uploads |                                                                                    |                            |         |         | dance<br>Teachers can use this screen to upload multiple files at once.<br>Files must be named using the appropriate structure for them to be accepted<br>Please do not navigate away from this screen while files are uploading as this will prevent all | selected files being uploaded. |  |  |  |
|----------------------------------------------------------------------------------------------------|------------------------------------------------------------------------------------|----------------------------|---------|---------|----------------------------------------------------------------------------------------------------|--------------------------------|--|--|--|
| <ul> <li>Group Setup</li> <li>Complete Submission</li> </ul>                                                                                                    | Group Setup         Complete Submission         Candidates - 5 out of 12 completed |                            |         |         |                                                                                                    |                                |  |  |  |
|                                                                                                    | (1 of 1)                                                                           |                            |         |         | ⊳н                                                                                                    |                                |  |  |  |
|                                                                                                    | ¢                                                                                  | Candidate 🗢                | A       | Group 🗢 | Upload Status 🗢<br>All                                                                                                    | Size 🗢                         |  |  |  |
|                                                                                                    | ~                                                                                  | 4296 : BYRNE, LEAH M E     | Not Set |         | Upload Complete 🛂                                                                                                    | 246.6 KB                       |  |  |  |
|                                                                                                    | ×                                                                                  | 4300 : ALLEN, CHANYANUT    | Not Set |         |                                                                                                    |                                |  |  |  |
|                                                                                                    | ~                                                                                  | 4341 : BROWNE, LAUREN C    | Not Set |         | Upload Complete 🕹                                                                                                    | 246.6 KB                       |  |  |  |
|                                                                                                    | ~                                                                                  | 4356 : GRAHAM, FREDERICK R | Not Set |         | Upload Complete 🕹                                                                                                    | 246.6 KB                       |  |  |  |

Centres can upload files for multiple candidates at the same time, which can streamline the upload process.

#### **Completion Screen – During Uploads**

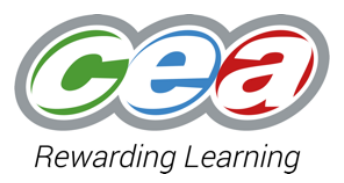

#### **Complete Submission** File uploads or confirmation of absence are required for the following candidate(s) before submission can be completed: Candidate Group 4300 : ALLEN, CHANYANUT Not Set 4374 : CLANEY, EMMA Not Set Not Set 4402 : BROWN, DONNFHLAITH Not Set 4428 : BYRNE, ANDREW P 4432 : GREEN, JENNIFER R Not Set 5480 : BELL, ELLEN JOAN Not Set 7166 : CAHOON, AINE T Not Set

Registered teachers have access to a 'Complete Submission' menu option at any point during the eSubmission process. If they click into this screen when not all candidates have had a file uploaded for them, the Lead Teacher will see a list of candidates outstanding.

# **Completion Screen – Consent Declarations and Confirmation**

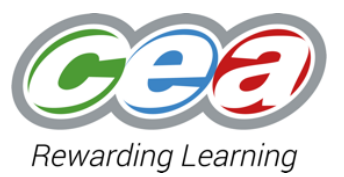

#### **Complete Submission**

Consent Declaration (you must select one of the following declarations)

I confirm that my centre has retained signed consent from or on behalf of **all** candidates with work uploaded, for that work to be reproduced by CCEA.

I confirm that my centre has retained signed consent from or on behalf of **some** candidates with work uploaded, for that work to be reproduced by CCEA.

I confirm that no signed consent has been obtained from or on behalf of candidates with work uploaded, for that work to be uploaded by CCEA.

All candidates have been completed. To finish, please click the 'Complete Submission' button to confirm that authentication signatures have been obtained by the centre in accordance with subject specific instructions.

Complete Submission

When all files for sampled candidates have been uploaded, Lead Teachers are asked to identify which samples have had written consent obtained for the work to be reproduced by CCEA.

Clicking the 'all' or 'no' candidate radio buttons will allow the Lead Teacher to then press the Complete Submission button. Clicking the 'some' radio button will generate a list of candidates in the sample, and the Lead Teacher must specify which of these has written consent been obtained for, before being able to press the Complete Submission button.

### **Key Points to Note**

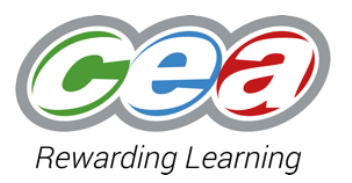

#### All files **must** be:

- Saved in the correct format. For GCSE Business & Communication Systems, files must be saved in PDF or Zip file format;
- Named using a specific structure (unit-centre-candidate);
- No more than 200MB in size
- Uploaded by 5pm on the date specified in CCEA's Calendar of Events, and the eSubmission application.

Centres must continue to submit eCandidate Record Sheets through the existing application.

#### **Support & Guidance**

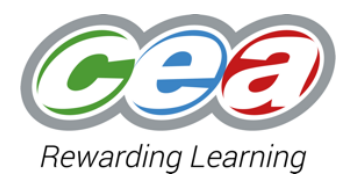

- Users previously registered to use eCRS for GCSE Business & Communication Systems will automatically have access to eSubmission;
- When Exams Officers register new users for GCSE Business & Communication Systems in E-Moderation Admin, this registration will also give users access to eSubmission;
- Registered users will be able to log in to eSubmission and upload candidates as soon as marks have been submitted, and the onscreen sample is available;
- Further guidance for users will be available on the GCSE Business & Communication Systems area of the CCEA website closer to the summer series. A video tutorial on how to use eSubmission is also available;
- CCEA's Moderation team is available to answer any eSubmission queries. Email moderationteam@ccea.org.uk for assistance.

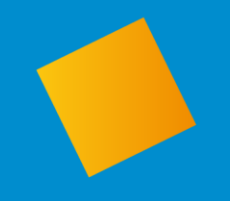

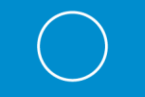

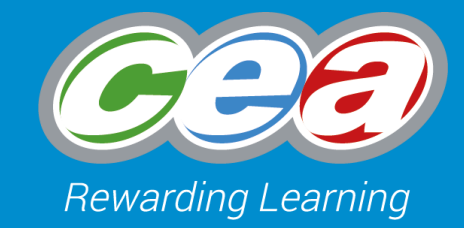

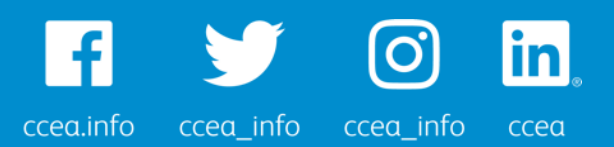

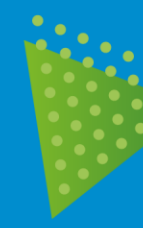

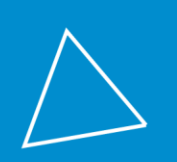

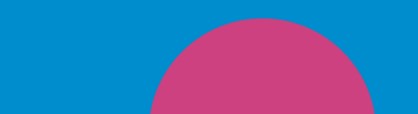